# **Operating Manual**

## Controller B 130/C 280 (Mb 1)

Read the operating manual before commissioning the Controller.

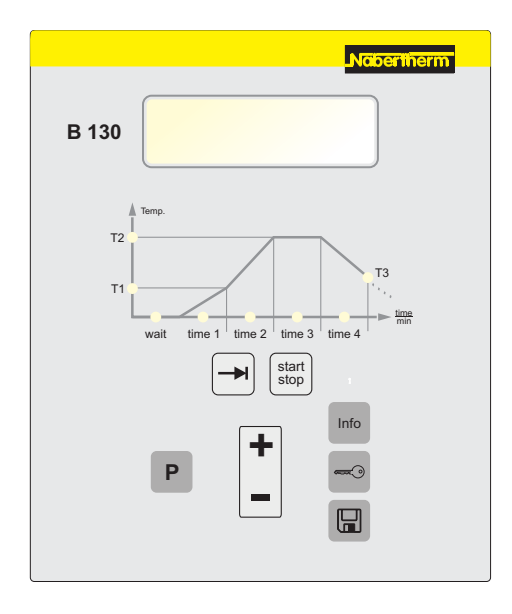

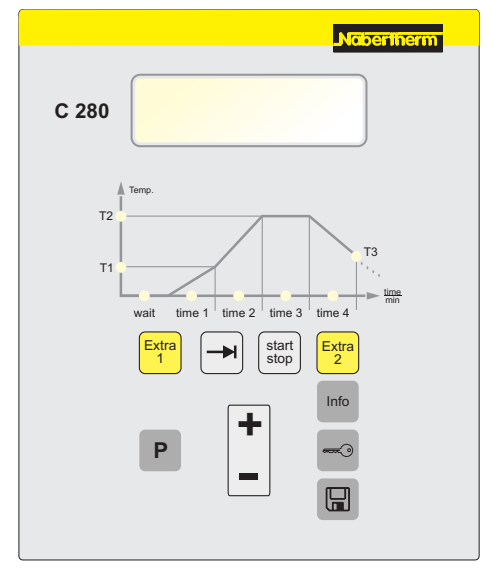

<u>Naberfherm</u>

30-3000 °C

MORE THAN HEAT

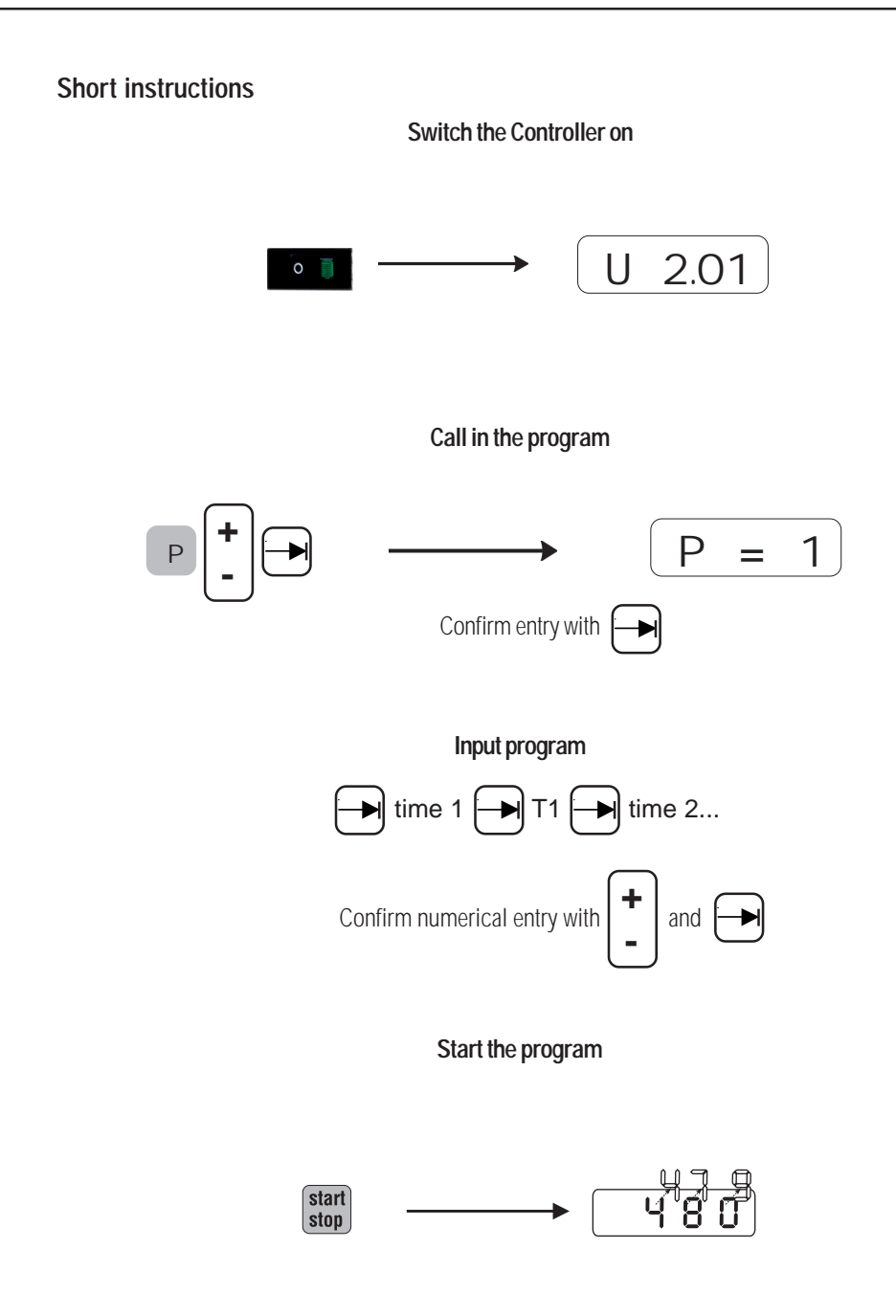

MORE THAN HEAT 30-3000 °C

## Table of contents

| Short instructions                            | 2  |
|-----------------------------------------------|----|
| Display                                       | 4  |
| Keyboard                                      | 4  |
| General information                           | 4  |
| Features                                      | 5  |
| Safety                                        | 5  |
| Switching the Controller on                   |    |
| Input of program                              | 5  |
| Storing the program                           | 6  |
| Starting the program                          | 7  |
| Aborting the program                          | 7  |
| Locking of keys                               | 8  |
| Programming of special functions (only C 280) | 8  |
| Info menu                                     | 8  |
| Data interface (optional)                     | 9  |
| Error messages                                | 9  |
| Power failure behaviour                       | 10 |
| Technical specifications                      | 10 |
| Trouble shooting                              | 12 |
| Replacement instructions                      | 12 |
| Electrical connection                         | 14 |
|                                               |    |

## Display

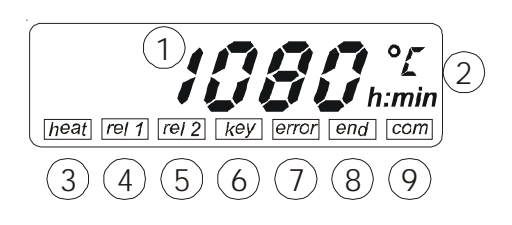

## Keyboard

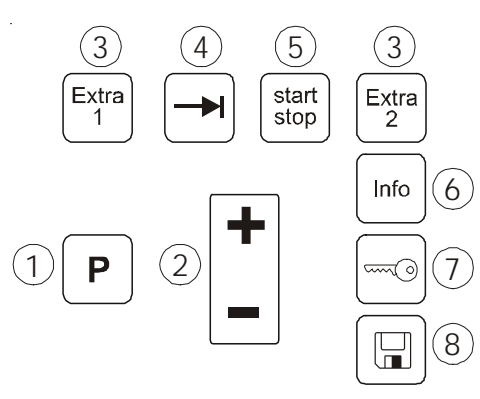

- 1 Temperature indication
- 2 Display of units

| 3      | Status field "heat"  | heater ON             |
|--------|----------------------|-----------------------|
| 4      | Status field "rel1"  | Additional relay 1    |
|        |                      | (only C 280)          |
| 5      | Status field "rel2"  | additional relay 2    |
|        |                      | (only C 280)          |
| 6      | Status field "key"   | key locking           |
| 7      | Status field "error" | error message         |
| 8      | Status field "end"   | program End           |
| $\cap$ | Status field com!    | communication with DC |

- 9 Status field "com" communication with PC
- 1 "Program selection"
- 2 "+/-"
- 3 "Special functions" (only C 280)
- 4 "Scroll"
- 5 "Programm Start/Stop"
- 6 "Info menu"
- 7 "Key locking"
- 8 "Save"

## Mains switch/control current switch

The mains switch/control current switch is located under the Controller.

First terminate active heating programs, then switch off the furnace at the mains switch.

## **General information**

Switch the mains switch to position "O" and pull the mains plug before starting work on the electrical equipment!

Some parts in the furnace may be live even when the mains switch is switched off!

Work on the electrical equipment may only be carried out by specialists!

The Controllers B 130 and C 280 are electronic temperature regulators with the following features:

|                              | B 130        | C 280        |
|------------------------------|--------------|--------------|
| Overtemperature protection   | $\checkmark$ | ~            |
| Function of additional relay | -            | $\checkmark$ |
| Delay time                   | $\checkmark$ | √            |
| Number of programs           | 2            | 9            |
| Automatic optimization       | $\checkmark$ | $\checkmark$ |
| Kilowatt-hour meter          | $\checkmark$ | $\checkmark$ |
| Operating hours counter      | ✓            | √            |
| RS 422 interface             | optional     | optional     |

The Controller is provided with a number of electronic safety equipment. If a fault occurs, the furnace switches itself off automatically and an error message appears on the LC display. You can find more detailed information in the chapter **"Error messages"**.

Switch mains switch to position "I". Type and version of the Controller appear on the display. Then the Controller is ready to operate. All necessary settings for proper functioning were already made at the factory.

#### Setting or changing programs/delay time

Every program has 2 ramps, one holding time and one cooling ramp.

- A linear rise in temperature (slow heating) is set in the ramps via a segment temperature "T" and a segment time "time".
- The period for which the temperature set in "T 2" is to be maintained is defined in holding time "time3".
   During the program run the holding time can be changed subsequently by selecting the time value "time 3" and actuating the "→" key.
- The natural cooling of the kiln can be slowed down by setting "T3" and "time4". If no values are set the program will already be ended after dwell time "time 3".

## Safety

**Features** 

## Switching the Controller on

## Input of program

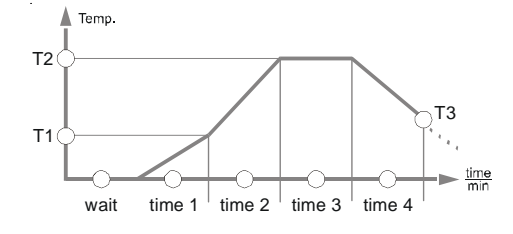

5

| Segment  | Time value | Comment                                                         |
|----------|------------|-----------------------------------------------------------------|
| time 1+2 | 00:00      | fast heating-up to T1 or T2                                     |
| time 3   | 00:00      | Skip segment<br>"time 3"                                        |
| time 3   | 99:59      | execute the segment for an<br>infinitely long period of<br>time |

Storing programs

 The values can be changed with the "+/-" key. By actuating the key repeatedly, the value is changed by 1 °C (1 °F) or by one minute.

Keep the key pressed to change the value more quickly. If this key is operated once for less than 2 seconds by 10  $^{\circ}$ C/s ( $^{\circ}$ C/s), or by 10

for less than 2 seconds by 10 °C/s (°F/s), or by 10 min/s

for less than 5 seconds by 100 °C/s (°F/s), or by 1 h/s

Confirm the entry in **"**T" or **"time**" by actuating the **"→**" key. If this key is not pressed, the changes are discarded and the previously set value remains valid.

#### To ensure that old program values are not retrieved in a newly generated program, you should first call in the program 0.

The unit of the expected value  $^{\circ}C/^{\circ}F$  or h:mm is shown on the display.

Input the time in hours and minutes, e.g. enter 06:30 for six hours and 30 minutes.

Skip values that are not to be changed with  $,\Rightarrow$ . Changed settings are first of all only stored temporarily (please see also , Saving programs").

After a program has been input or changed, the modified values are saved in a volatile memory.

If a program change is to be stored permanently, press the " $\square$ ", key and allocate a memory location to the program. When the " $\square$ ", key is actuated again, the program is saved definitely at the selected memory location, from which it can then be called-in.

#### If the storage key is not pressed a second time within 10 seconds the Controller displays again the furnace temperature. In this case the program is not stored.

Program locations that are already occupied are overwritten without further notice and can no longer be recovered.

## <u>Nabertherm</u>

Stored programs remain in the memory even when the system is switched off.

The following programs are preset and can be started

#### B130 T1 T2 Τ3 time1 time2 time3 time4 Ρ1 650 6:00 900 0 Biscuit baking 0:00 0:20 0:00 P 2 500 3:00 1050 0:00 0:20 0:00 0 Glaze baking C 280 T1 time1 Τ2 time2 time3 time4 Τ3 Ρ1 650 3:00 900 0:00 0:20 0:00 0 Biscuit baking 1 P 2 650 900 0:20 0 Biscuit baking 2 6:00 0:00 0:00 Ρ3 650 5:00 1100 0:00 0:30 0:00 0 Biscuit baking 3 Ρ4 320 2:00 1050 0:00 0:20 0:00 0 Glaze baking 1 Ρ5 500 3:00 1050 0:00 0:20 0:00 0 Glaze baking 2 P 6 500 3:00 1200 0:00 0:20 0:00 0 Glaze baking 3 Ρ7 unoccupied P 8 unoccupied P 9 unoccupied

directly:

Starting the program

For kilns with lower max. temperatures the preset programs will be adapted in accordance with the max. allowed temperature of the kiln.

P P I + P2 + P3 . . . P3

Aborting the program

Call the stored program with the **"**P" key and check the program by actuating the " $\rightarrow$ " button.

After input of a heating program the process can be started with **"start/stop"**. After the program has been started the diode of the respective active segment **"time1"** or **"time 2"** lights up during the program run. The set temperature profiles are automatically controlled by the Controller and the status field "heat" starts flashing during the heating cycle.

When a delay time has been defined the diode **"wait"** lights up and the remaining delay time is counted down on the display. The status field **"heat"** flashes only when the program has been started.

To abort a program press the **"start/stop"** key again. The heater is switched off and the status field **"end"** flashes.

The program can be aborted at any desired time.

#### Locking of keys To prevent unintentional or prohibited access to the program run, the keyboard can be blocked by means of the "key lock" after the program has been started. The key lock can only be released when the Controller is switched off and then on again (behaviour during switching off, please refer to "Power failure behaviour")! Programming of special functions Two optional special functions "Extra 1" and "Extra 2" can be programmed dependent on the program with the (only C 280) Controller C 280. While the program is input the functions can be set in any segment *"time 1 - time 4"* of all segment blocks (A-C) by pressing the corresponding "Extra" key. If the function has been selected, the relevant status field rei 1 time 1 "REL 1" or "REL 2" flashes on the display. re/ 1 Press the corresponding "Extra" key to deactivate the function again - the status field "REL 1" or "REL 2" disappears from the display. . Temp If a function is to be activated after the program has been T2 terminated (e.g. cooling fan), actuate the corresponding "Extra" key when the LED "T 3" is selected. The function Т1 remains then active until it is switched off manually with the respective "Extra" key. time 2 time 3 time 4 time 1 Extra rel 1 re/ 1 Extra 1 When the program is scrolled with $\rightarrow$ " the defined

## Info menu

By actuating the "info" key, the following process information can be displayed:

special function of a segment is indicated by a flashing

Special functions can be activated or deactivated subsequently at any time, even during a program run, by actuating the corresponding "Extra" key for the selected

Pr selected program

or activated segment.

SP temperature set value

status field "REL 1" or "REL 2".

- Pt program runtime of the activated/last program in minutes
- E power consumption of the activated/last program in kW/h

|                           | Nabertherm                                                                                                    |
|---------------------------|----------------------------------------------------------------------------------------------------|
|                           | MORE THAN HEAT <b>30-3000 °C</b>                                                                                                    |
|                           | <ul> <li>total operating hours</li> <li>OP heater output in %</li> <li>F1 fault memory of last error</li> <li>F2 fault memory of last but one error</li> <li>Ht highest program temperature of the activated/<br/>last program</li> <li>tA maximum furnace temperature</li> </ul>                                           |
|                           | The info menu is <u>not automatically</u> switched over to the temperature display to prolong the time for viewing data!                                                                                                    |
|                           | Scroll the complete info menu by actuating the <b>"Info"</b><br>key until the furnace temperature is again displayed!<br>In case of a power failure all values are lost except the<br>highest program temperature <b>"Ht"</b> and the total operating<br>hours <b>"tt</b> ".                                                |
| Data interface (optional) | The Controller B 130/C 280 can be equipped with an RS 422 data interface, that is optionally realized via a 9-pin D-Sub plug connection. This interface can be used to send and receive control functions as well as archive data. A data transmission is indicated on the display by <b>"com"</b> (communication with PC). |
|                           | The interface is immediately ready for operation; e.g. for the Nabertherm furnace supervision software "Control-therm".                                                                                                    |
|                           | To operate several Controllers/furnaces on one data network the interface address might have to be changed.                                                                                                    |
|                           | If the data connection line between the furnace and the PC/notebook is longer than 20 m, communication errors may occur if an interface power supply that is available as option is not used.                                                                                                    |
| Error messages            | If an error occurs one of the following error messages is displayed:                                                                                                    |
|                           | Error code         Reason           "F 10"         The furnace does not reach the set temperature                                                                                                    |

| "F 30-32" | Error of thermocouple or measuring circuit                                                   |
|-----------|----------------------------------------------------------------------------------------------|
| "F 40"    | Thermocouple has reverse polarity (e.g. after replacement of thermocouple - change polarity) |
| "F 50"    | Temperature or time entry incorrect<br>(correct entry)                                       |
| "F 60-61" | Controller system error                                                                      |
| "F 62"    | Ambient temperature too low<br>< -10°C                                                       |
| "F 63"    | Ambient temperature too high $> 70^{\circ}$ C                                                |
| "F 64-69" | Controller system error                                                                      |
| "F 70"    | Furnace temperature has exceeded the permissible "Tmax" value                                |
| "F 90"    | Voltage failure (displayed after the voltage has recovered)                                  |

Error messages can be reset by switching the mains switch off and on. Leave the equipment switched off for at least 5 seconds. The heater is in any case switched off.

If the error message does not reappear within one minute after the system is switched on, the Controller is again ready for operation. If the error message reappears, inform Nabertherm service.

When contacting Nabertherm service, please have the rating plate data available.

| Constant States of the | Nöbertherm          |
|------------------------|---------------------|
| Mod.                   | WEEK TAAN HEAT DOWN |
| Nr./No.                | Hz                  |
| Jahr/Year              | A                   |
| Tean                   | kW                  |

MORE THAN HEAT **30-3000 °C** 

## Power failure behaviour in different segments

wait/time3/time4:the program is aborted with error message F90time1/time2:the program is continued

## **Technical specifications**

| Supply voltage                         | ~85-250V 50/60Hz                                           |  |
|----------------------------------------|------------------------------------------------------------|--|
| Power consumption                      | 3.5W                                                       |  |
| Sensor input                           | type S, K, R                                               |  |
| Heater output                          | 12 V, max. 130 mA                                          |  |
| Safety relay                           | ~250 V /16 A                                               |  |
| Additional relay (option)              | ~250 V /3 A                                                |  |
| Protection class:                      | I (protective earth)                                       |  |
| nclosure rating: membrane keypad IP 65 |                                                            |  |
|                                        | attached casing IP 20                                      |  |
|                                        | Furnace/switchgear (see Operating Instructions of furnace) |  |
| Interface (option)                     | RS 422 insulated                                           |  |
| Measuring accuracy:                    | +/- 3°C                                                    |  |
| Lowest possible rate:                  | 0.25 °C/h                                                  |  |
| Ambient conditions:                    |                                                            |  |
| Storage temperature:                   | - 20°C to + 75°C                                           |  |
| Working temperature:                   | 0 - 40°C, ensure sufficient circulation of air             |  |
| Relative humidity:                     | 5-90% non-condensing                                       |  |

## Trouble shooting

| Error                        | Cause                        | Corrective action                                                 |
|------------------------------|------------------------------|-------------------------------------------------------------------|
| Controller does not light up | Controller switched off      | Switch mains switch to "I"                                        |
|                              | No voltage                   | <ul><li>Power plug plugged in?</li><li>Check house fuse</li></ul> |
| Furnace does not heat        | Door/cover open              | Close door/cover                                                  |
|                              | Door contact switch actuated | Check door contact switch                                         |
|                              | "wait" flashes               | Set delay time to "00:00"                                         |
|                              | No temperature input         | Check temperatures T1/T2                                          |
| Program does not change to   | The holding time is infinite | Set holding time < 99:59                                          |
| the next segment             | in "time2" / "time4"         |                                                                   |

Please contact Nabertherm service if the fault cannot be eliminated.

When contacting Nabertherm service, please have the rating plate data available.

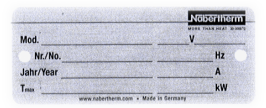

## **Replacement instructions**

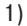

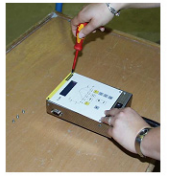

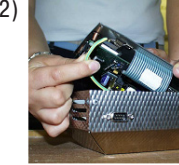

3)

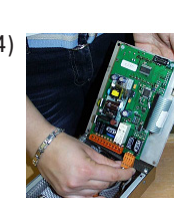

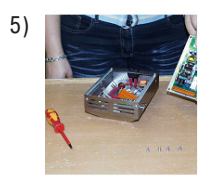

# Only a qualified electrician may carry out work on the electrical system.

Make sure that the mains switch is in position **"O"**! Pull the mains plug before you open the housing! If the furnace is not equipped with a mains plug, switch the mains connection voltage-free!

## Removal

- Loosen the 4 fastening screws at the front side of the Controller.
- Tilt the Controller carefully out of the housing from the top
- Loosen the plug if installed of the flat ribbon cable for the interface
- Loosen the protective conductor connections
- Loosen both plug connectors

Do not pull the Controller at the cables by force out of the housing.

<u>Naberfherm</u>

### Insertion

- Plug the two plug connectors on the new Controller
- Attach the protective conductor connection to the Controller
- Check the earth connection of the orange and grey measuring line
- Attach the plug of the interface line (if installed)
- Check that the protective conductor is properly connected before you install the Controller
- Position the Controller in the mounting frame
- Make sure that no cables protrude or are squeezed
- Screw in the 4 fastening screws.
   Fasten the fastening screws only finger-tight to avoid damaging the membrane keypad!
   The replacement must be carried out by a specialist!

## **Electrical connection**

Furnaces up to 3.6kW

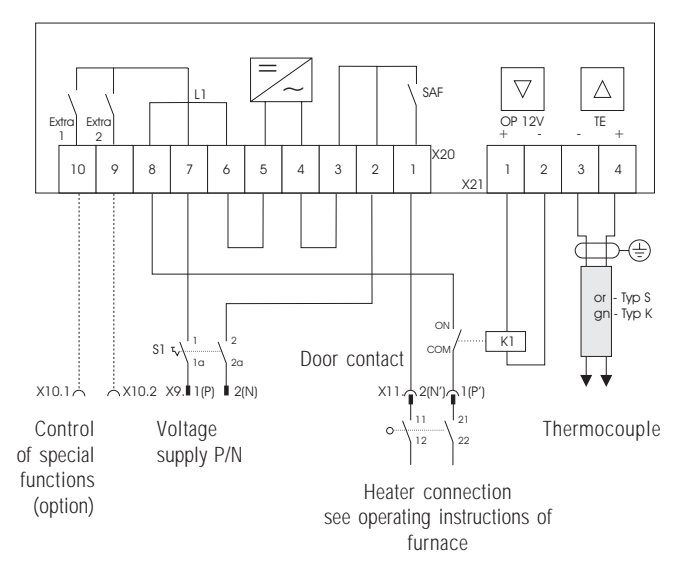

Furnaces > 3.6kW with semi-conductor relay

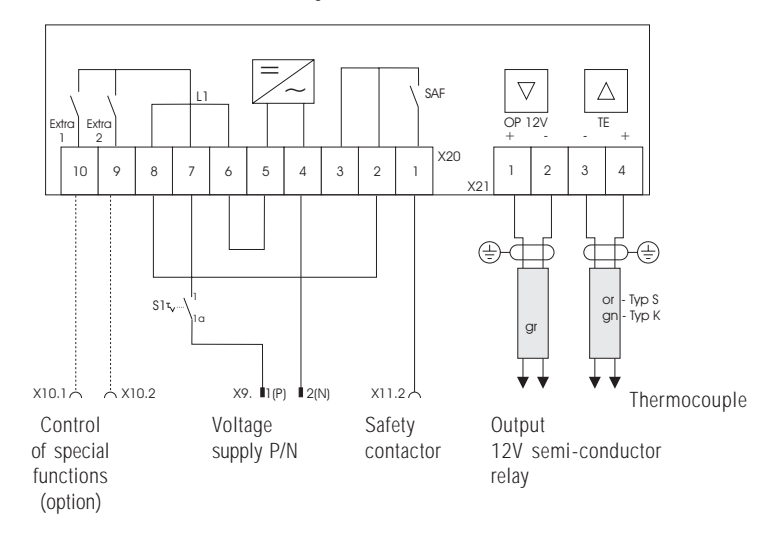

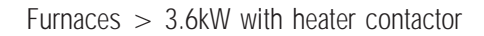

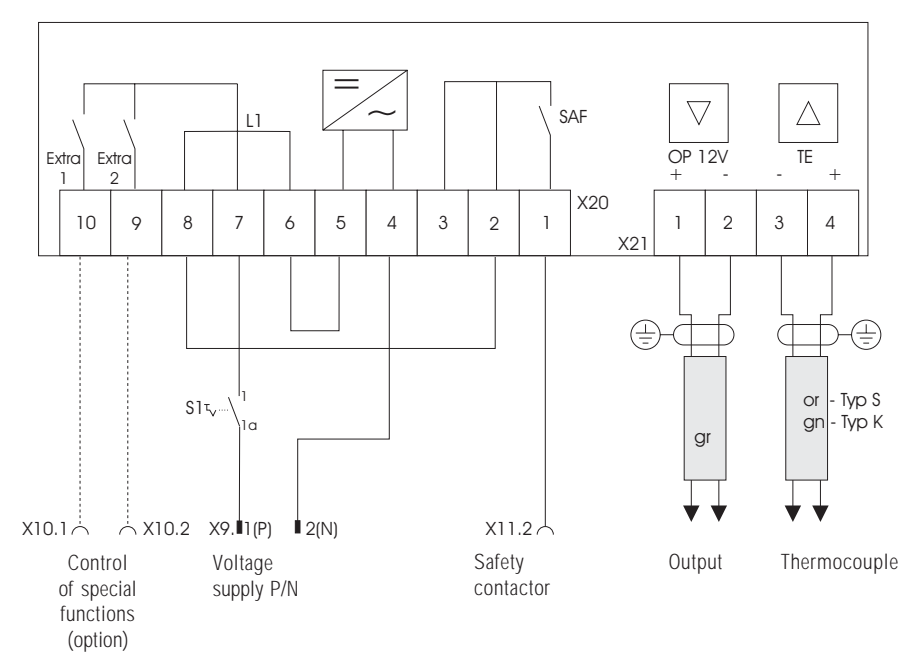

## <u>Nabertherm</u>

MORE THAN HEAT 30-3000 °C

Headquarters:

No responsibility is accepted for the correctness of this information, we reserve the right to make technical alterations